#### ×

# Analisar Releitura dos Imóveis

O objetivo desta funcionalidade é analisar a releitura dos imóveis que serão utilizados no sistema GSAN. A funcionalidade pode ser acessada no caminho: GSAN > Faturamento > Leituras e Consumo > Analisar Releitura dos Imoveis.

#### Observação

Informamos que os dados exibidos nas telas a seguir são fictícios, e não retratam informações de clientes.

Inicialmente, o sistema exibe a tela de filtro. Informe, obrigatoriamente o Ano/Mês de Referência, e o

Filtrar Grupo, e demais campos que julgar necessário, em seguida, clique no botão

| Preencha os campos abai  | xo para filtrar os imóveis com releitura : | Ajuda  |
|--------------------------|--------------------------------------------|--------|
| Ano / Mês de referêcia:* | mm/aaaa                                    |        |
| Grupo:*                  | <b>T</b>                                   |        |
| Empresa:                 | ▼                                          |        |
| Código da Rota:          | R                                          | Ø      |
| Quadra:                  |                                            |        |
| Situação da Releitura:   | Todos                                      |        |
|                          | *Campos obrigatórios                       |        |
| Limpar Cancelar          |                                            | Filtra |
| Limpar Cancelar          |                                            | Filtra |

## **Preenchimento dos Campos**

| Campo         | Orientações para Preenchimento                                      |
|---------------|---------------------------------------------------------------------|
| Ano/Mês de    | Campo obrigatório - Informe o mês e o ano de referência, no formato |
| Referência(*) | mm/aaaa (mês, ano).                                                 |

Base de Conhecimento de Gestão Comercial de Saneamento - https://www.gsan.com.br/

Last update: 31/08/2017 ajuda:analisar\_releitura\_dos\_imoveis https://www.gsan.com.br/doku.php?id=ajuda:analisar\_releitura\_dos\_imoveis&rev=1467033733 01:11

| Campo                 | Orientações para Preenchimento                                                                                                    |
|-----------------------|----------------------------------------------------------------------------------------------------|
| Grupo(*)              | Campo obrigatório - Informe o grupo, selecionando uma das opções disponibilizada pelo sistema.                                                                                                    |
| Empresa               | Selecione uma das opções disponibilizadas pelo sistema.                                                                                                    |
| Código da Rota        | Informe o código da rota, ou clique no botão 🔍, link Pesquisar Rota,<br>para selecionar a rota desejada. A rota ser exibida no campo ao lado.<br>Para apagar o conteúdo do campo, clique no botão 🔗 ao lado do campo<br>em exibição. |
| Quadra                | Informe a quadra.                                                                                                    |
| Situação da Releitura | Selecione uma das opções disponibilizadas pelo sistema.                                                                                                    |

O sistema exibe a tela abaixo, contendo as informações com base nos parâmetros informados. Observe o campo "Status" com a respectiva legenda no rodapé da tela.

Clique no botão Atualizar Página para atualizar as informações da tela.

Para gerar o relatório, clique no botão 🧼, conforme modelo.

Para obter informações sobre a geração do relatório clique no link **Informações - Como Gerar Relatório**. Gsán -> Faturamento -> Leituras e Consumo -> Analisar Releitura dos Imóveis

| Status    | Localidade    | Setor     | Rota             | Quadra       | Imóvel                                               | Recebeu<br>Mensagen |
|-----------|---------------|-----------|------------------|--------------|------------------------------------------------------|---------------------|
|           | 111           | 830       | 8312             | 31804        | 10354596.4                                           | SIM                 |
|           | 340           | 414       | 4141             | 58322        | 5484160.4                                            | SIM                 |
|           | 111           | 830       | 8311             | 31796        | 8322567.6                                            | NÃO                 |
|           |               |           |                  |              |                                                      |                     |
| ⁄oltar Fi | iltro Atualiz | ar Página | releitura ı<br>a | não realizad | a <mark>releitura pendente </mark> releitura realiza | ada                 |

Ao passar o mouse sobre a informação do campo "Imóvel", o sistema exibe o "Hint" com as informações de leitura, conforme tela abaixo:

Last update: 31/08/2017 ajuda:analisar\_releitura\_dos\_imoveis https://www.gsan.com.br/doku.php?id=ajuda:analisar\_releitura\_dos\_imoveis&rev=1467033733 01:11

| Status    | Localidade | Setor                                                                                                    | Rota                                                                                                 | Quadra                 | lmóvel                                                         | Recebeu<br>Mensagem |
|-----------|------------|----------------------------------------------------------------------------------------------------|----------------------------------------------------------------------------------------------------|------------------------|----------------------------------------------------------------|---------------------|
|           | 111        | 830                                                                                                    | 8312                                                                                                 | 31804                  | 10354596.4                                                     | SIM                 |
|           | 340        | 414                                                                                                    | 4141                                                                                                 | 58322                  | 5484160.4                                                      | SIM                 |
|           | 111        | 830                                                                                                    | 8311                                                                                                 | 31796                  | 8322567.6                                                      | NÃO                 |
|           |            | Leitura Ani<br>Leitura Atu<br>Anormalid<br>Anormalid<br>Leitura Ani<br>Leitura Atu<br>Anormalid<br>Anormalid | terior: 102'<br>ade Anteri<br>ade Atual:<br>ade Atual:<br>POÇ<br>terior:<br>ade Anteri<br>ade Atual: | 7<br><br>:O<br>or:<br> |                                                                |                     |
| /oltar Fi |            | rar Dáging                                                                                                   | releitura                                                                                            | não realizad           | a <mark>releitura pendente se releitura re</mark> releitura re | ealizada            |

### MODELO: RELATÓRIO DE RELEITURA DOS IMÓVEIS

|                                                      |                          |                            |                                    |                                                 |                                                   | GSRIF - SISTER                                               | ia de cestão de                                           | SERVIÇOS DE                          | SAITEAMETRO                                               |                                        |                   |                      | PAG               | 1/1                                        |
|------------------------------------------------------|--------------------------|----------------------------|------------------------------------|-------------------------------------------------|---------------------------------------------------|--------------------------------------------------------------|-----------------------------------------------------------|--------------------------------------|-----------------------------------------------------------|----------------------------------------|-------------------|----------------------|-------------------|--------------------------------------------|
|                                                      |                          |                            | PELATORIO DE RELEITURA DOS INÓVEIS |                                                 |                                                   |                                                              |                                                           |                                      |                                                           |                                        |                   |                      |                   |                                            |
|                                                      |                          |                            |                                    |                                                 |                                                   |                                                              |                                                           |                                      |                                                           |                                        |                   |                      | 15 :              | :35:24                                     |
|                                                      |                          |                            |                                    |                                                 |                                                   |                                                              |                                                           |                                      |                                                           |                                        |                   |                      |                   |                                            |
|                                                      |                          |                            |                                    |                                                 |                                                   | CR                                                           | neo:6                                                     | REFERENC                             | IA: 01/2013                                               |                                        |                   |                      |                   |                                            |
|                                                      |                          |                            |                                    |                                                 |                                                   | GR(                                                          | n⊵o:6                                                     | REFERENC                             | IA: 01/2013                                               |                                        |                   |                      |                   |                                            |
| ltros In                                             | formedos:                |                            |                                    | Pota-                                           |                                                   |                                                              | npo:6                                                     | REFERENC                             | in: 01/2013                                               | Poloitura-                             |                   |                      |                   |                                            |
| iltros In:<br>presas:                                | ntonnedos:               |                            |                                    | Rota:                                           |                                                   | ମାନ<br>ଦ୍ୟ                                                   | npo:6<br>ladra:                                           | R EFER BIC                           | IA: 01/2013<br>Situação da                                | Releitura:                             |                   |                      |                   |                                            |
| iltros In<br>mpresas:                                | .fomados:                |                            |                                    | Rota:                                           |                                                   | can<br>cv                                                    | лғо.б<br>нафта:                                           | REFERENC.                            | IA: 01/2013<br>Situação da                                | Releitura:                             |                   |                      |                   | Becebeu                                    |
| itros In<br>presas:<br>Status                        | formados:<br>Localidade  | Sebor                      | Rota                               | Rota:<br>Ouedra                                 | Inôrel                                            | CRA<br>Qu<br>Zeitura                                         | npo:5                                                     | k EFEREIC                            | IA: 01/2013<br>Situação da<br>Anosmal.<br>Atual           | Releitura:<br>Leitura<br>Anterior      | Leitura           | Anormal.<br>Anterior | knormal.<br>Atumi | Recebeu<br>Henangan                        |
| ltros In<br>presas:<br>Status                        | nformados:<br>Localidade | S+tor<br>320               | Rota.<br>2011 2                    | Rota:<br>Ouedra<br>9304                         | Inôvel<br>(0254508 #                              | (24)<br>(24)<br>(24)<br>(24)<br>(24)                         | Info:6                                                    | k EFEREIC:<br>A normal.<br>A nterior | IA: 01/2013<br>Situação da<br>Anormal.<br>Atual           | Releitura:<br>Leitura<br>Anterior      | Leitum.           | Anormal.<br>Anterior | knormal.<br>ktual | - Recebeu<br>Kienangen<br>SiM              |
| ltros In.<br>gresas:<br>Status<br>Eulgion<br>Eulgion | Localidade<br>111<br>240 | S+bor<br>350<br>414        | Rota<br>2012<br>4141               | Kota:<br>0vadza<br>21304<br>21322               | ມາດ້າຍ1<br>(039408 A<br>5434 BLA                  | (24)<br>(24)<br>(24)<br>(24)<br>(24)<br>(24)<br>(24)<br>(24) | 12012:<br>Ledra:<br>Leitura<br>Atual<br>221<br>224        | kEFEREIC:<br>knormal.<br>knormal.    | IA: D1/2D13<br>Situação da<br>Anormal.<br>Atual           | Releitura:<br>Leitura<br>Anterior<br>- | Leiturs           | ingral.<br>interior  | inormal.<br>itual | Recebeu<br>Henanagen<br>SiM<br>SiM         |
| Status<br>Status<br>ENLENN<br>FOLENN                 | Localidade<br>           | 5+box<br>320<br>414<br>320 | Rota<br>2012<br>4141<br>2011       | Kota:<br>Ouedre<br>Sign<br>Sign<br>Sign<br>Sign | באליא 1<br>103 לאפי 1<br>לאפי 103 A<br>לאפי 103 A | 224<br>                                                      | 7-0.6<br>Ladra:<br>Z+ituma<br>Xtumal<br>Z24<br>Z24<br>Z24 | kEFERDIC<br>Anormal.<br>Anterior     | IA: D1/2D13<br>Situação da<br>Anosmal.<br>Atual<br>-<br>- | Releitura:<br>Ieitura<br>Interior      | Leitura<br>-<br>- | Anormal.<br>Anterior | inomal.<br>itual  | Becebeu<br>Benanagen<br>SiM<br>SiM<br>NACI |

| Botão            | Descrição da Funcionalidade                                                                                             |
|------------------|----------------------------------------------------------------------------------------------------|
| R                | Ao clicar neste botão, o sistema permite consultar um dado nas bases de dados.                                          |
| Ì                | Ao clicar neste botão, o sistema apaga o conteúdo do campo em exibição.                                                 |
| Limpar           | Ao clicar neste botão, o sistema limpa o conteúdo dos campos da tela.                                                   |
| Cancelar         | Ao clicar neste botão, o sistema cancela a operação e retorna à tela principal.                                         |
| Filtrar          | Ao clicar neste botão, o sistema comanda a execução do filtro, com base nos parâmetros informados.                      |
| Voltar Filtro    | Ao clicar neste botão, o sistema retorna à tela de filtro.                                                              |
| <b>I</b>         | Ao clicar neste botão, o sistema gera o RELATÓRIO DE RELEITURA DOS IMÓVEIS,<br>link Informações - Como Gerar Relatório. |
| Atualizar Página | Ao clicar neste botão, o sistema comanda a atualização das informações em tela.                                         |

Clique aqui para retornar ao Menu Principal do GSAN

From: https://www.gsan.com.br/ - Base de Conhecimento de Gestão Comercial de Saneamento

Permanent link: https://www.gsan.com.br/doku.php?id=ajuda:analisar\_releitura\_dos\_imoveis&rev=1467033733

Last update: 31/08/2017 01:11

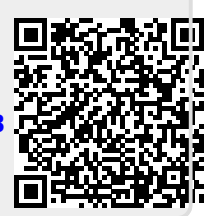